## 2nd International Şişli Science Congress Participation Guide

1. Click/tap on the session you want to attend

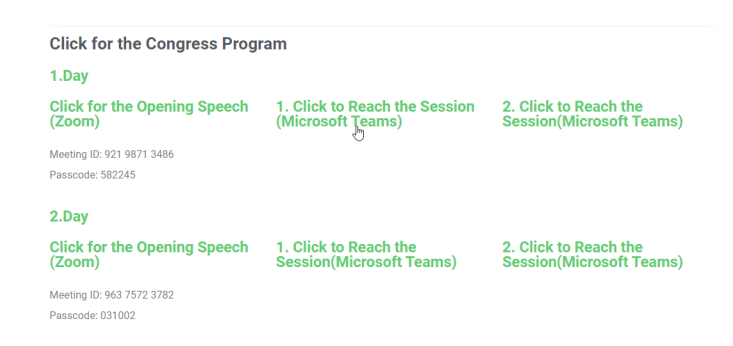

2. If you have the Microsoft Teams application installed on your computer, the Teams application may open automatically or your browser may open a prompt asking if you would like to open Microsoft Teams. Confirm and click Open to join the meeting with the Microsoft Teams application.

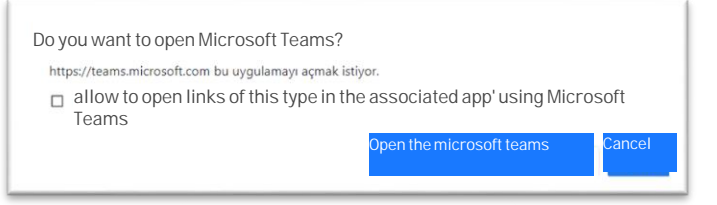

3. If the application is not installed, click/tap "Continue on this browser".

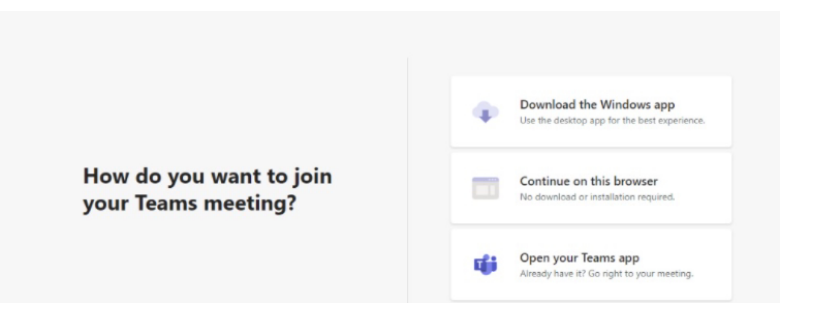

4. Give "allow" Microsoft Teams the access to your microphone and camera

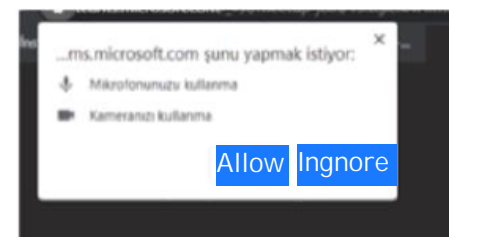

5. To participate in the meeting, write your "Name and Surname" and click "Join Now".

| Choose your audio and video settings for<br>Meeting now |  |
|---------------------------------------------------------|--|
| 9                                                       |  |
| Enter name Join now                                     |  |
|                                                         |  |

6. We will let you in as soon as possible

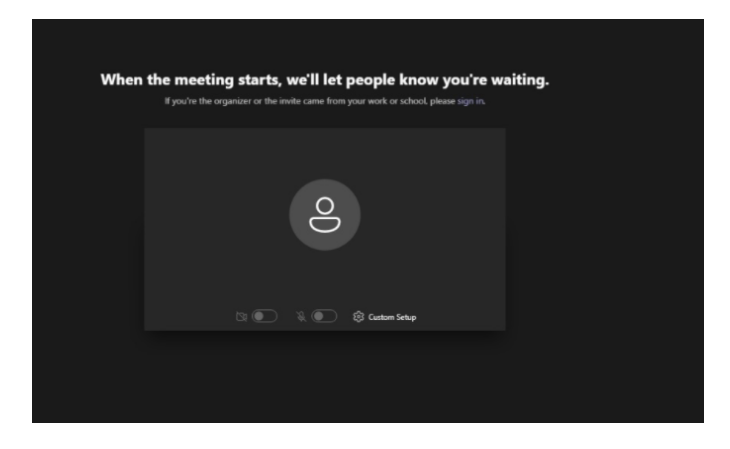

- 7- After your participation, you can perform the following operations from the numbered symbols.
  - 1- Chat area opens.
  - 2- You indicate that you want to speak at the meeting.
  - 3- You can turn your camera off and on.
  - 4- You can turn the microphone off and on.
  - 5- You can mirror your screen.
  - 6- You can leave the session.

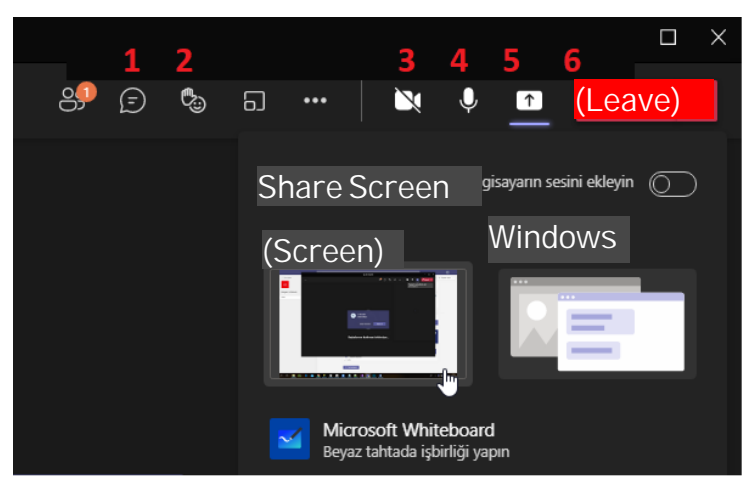